Χίος, 30 Σεπτεμβρίου 2013

#### <u>ΑΝΑΚΟΙΝΩΣΗ</u>

Θέμα: <u>«Έναρξη Μαθημάτων για το Χειμερινό Εξάμηνο ακαδ. Έτους 2013-2014 - Συμπλήρωση</u> Δελτίου Εγγραφής σε Μαθήματα (ΔΕΜ)– Εγγραφή σε Κατεύθυνση – Αιτήσεις για διακοπή (αναστολή) φοίτησης»

Τα μαθήματα για το χειμερινό εξάμηνο ακαδ. έτους 2013-2014 ξεκινούν τη Δευτέρα 7 Οκτωβρίου
 2013 (σύμφωνα με απόφαση της με αριθμ. 1/20.09.2013 συνεδρίασης της Συγκλήτου).

Οι δηλώσεις μαθημάτων και κατεύθυνσης από το χειμερινό εξάμηνο ακαδ. έτους 2011-2012 πραγματοποιούνται πλέον μόνο ηλεκτρονικά, μέσω της εφαρμογής του Φοιτητολογίου. Η διάρκειά τους για το χειμερινό εξάμηνο ακαδ. Έτους 2013-2014 θα είναι από τη Δευτέρα 7 Οκτωβρίου 2013 μέχρι και την <del>Κυριακή 27 Οκτωβρίου 2013</del>.

# Παράταση έως Δευτέρα 4 Νοεμβρίου 2013.

Οι φοιτητές θα μπορούν να πραγματοποιήσουν τη δήλωσή τους (<mark>της οποίας αντίγραφο θα πρέπει</mark> <mark>να εκτυπώσουν και να κρατήσουν</mark>) κάνοντας **login** στην ιστοσελίδα:

### https://studentweb.aegean.gr/

με το **προσωπικό username και password** που χρησιμοποιούν και για τις υπόλοιπες ηλεκτρονικές υπηρεσίες του Πανεπιστημίου Αιγαίου.

ΑΛΛΑΓΕΣ ΣΤΙΣ ΔΗΛΩΣΕΙΣ ΤΩΝ ΜΑΘΗΜΑΤΩΝ <u>ΔΕΝ</u> ΘΑ ΠΡΑΓΜΑΤΟΠΟΙΗΘΟΥΝ. Έτσι κάθε φοιτητής θα μπορεί να καταθέσει <u>MONO MIA (1) ΦΟΡΑ</u> τη δήλωση των μαθημάτων του.

<u>Τυχόν αλλαγές</u> στις δηλώσεις μαθημάτων <u>που θα οφείλονται μόνο</u> σε καθυστέρηση της ανακοίνωση των αποτελεσμάτων της εξεταστικής του Σεπτεμβρίου 2013 θα πραγματοποιούνται από την Τρίτη 29 Οκτωβρίου 2013 έως και την Παρασκευή 1 Νοεμβρίου 2013.

Υπενθύμιση: Όλοι οι φοιτητές έχουν το δικαίωμα να δηλώσουν ν+6 σε αριθμό μαθήματα συνολικά για όλο το έτος (όπου ν= αριθμός μαθημάτων του εξαμήνου φοίτησης).

### <u>ΠΡΟΫΠΟΘΕΣΕΙΣ ΓΙΑ ΤΗΝ ΕΓΓΡΑΦΗ ΣΕ ΚΑΤΕΥΘΥΝΣΗ</u>

- \* Για τους φοιτητές/τριες που εισήχθησαν κατά το ακαδ. έτος 2000-2001 δεν υπάρχει καμία προϋπόθεση, μπορούν όλοι να εγγραφούν ανεξαρτήτως αριθμού μαθημάτων στα οποία έχουν επιτύχει.
- \* Για τους φοιτητές/τριες που εισήχθησαν κατά τα ακαδ. έτη 2001-2002 και 2002-2003 θα πρέπει να έχουν επιτύχει στο 50% του αριθμού των μαθημάτων από τα τρία πρώτα έτη (δηλαδή 18 μαθήματα).
- \* Για τους φοιτητές/τριες που εισήχθησαν κατά τα ακαδ. έτη 2003-2004 και μετά θα πρέπει να έχουν επιτύχει σε 20 τουλάχιστον μαθήματα κορμού από τα τρία πρώτα έτη από ένα σύνολο 35 μαθημάτων κορμού.

ΣΗΜΑΝΤΙΚΟ: Για την αποφυγή παράληψης της δήλωσης των μαθημάτων της κατεύθυνσης, η εγγραφή ενός φοιτητή σε κατεύθυνση γίνεται σε 1° χρόνο πριν από τη δήλωση των μαθημάτων.

#### <u>ΥΠΟΒΟΛΗ ΑΙΤΗΣΕΩΝ ΓΙΑ ΔΙΑΚΟΠΗ (ΑΝΑΣΤΟΛΗ) ΦΟΙΤΗΣΗΣ</u>

**Χρονικό διάστημα υποβολής** των αιτήσεων για τη διακοπή (αναστολή) φοίτησης: Δευτέρα 7 Οκτωβρίου 2013 έως 27 Οκτωβρίου 2013.

Μέγιστο διάστημα διακοπής φοίτησης που μπορεί να αιτηθεί ο/η φοιτητής , /-τρια : 10 εξάμηνα

Συμπληρώνεται η επισυναπτόμενη αίτηση και κατατίθεται στη Γραμματεία Φοιτητών ή αποστέλλεται με e-mail στο tmod gram foit@chios.aegean.gr ή στο fax: 22710-35429.

### <u>ΟΔΗΓΙΕΣ ΓΙΑ ΤΗ ΔΗΛΩΣΗ ΜΑΘΗΜΑΤΩΝ ΣΤΟ ΦΟΙΤΗΤΟΛΟΓΙΟ</u>

### 1.5. Δηλώσεις

<u>ΠΡΟΣΟΧΗ: Μετά την ολοκλήρωση και ηλεκτρονική υποβολή της ανανέωσης εγγραφής-δήλωσης</u> μαθημάτων σας σε κάθε ακαδημαϊκό εξάμηνο, παρακαλούμε για την εκτύπωση και φύλαξή της στο Προσωπικό σας Αρχείο, ώστε σε περίπτωση ύπαρξης προβλήματος, να αποδεικνύεται η νόμιμη και εμπρόθεσμη ανανέωση εγγραφής-δήλωσης μαθημάτων σας.

### 1.5.1. <u>Η Δήλωσή μου</u>

- Επιλέγοντας Η Δήλωσή μου από την επιλογή Δηλώσεις του κεντρικού μενού εμφανίζεται στη δεξιά πλευρά της οθόνης η τρέχουσα δήλωση του φοιτητή, στην οποία μπορεί (αν επιτρέπεται από τις παραμέτρους του συστήματος) να εισάγει ή να αφαιρέσει μαθήματα.
- Για εισαγωγή μαθημάτων πατήστε το πλήκτρο Προσθήκη, ώστε να εμφανιστούν τα μαθήματα που μπορεί ο φοιτητής να δηλώσει. Στη συνέχεια τσεκάρετε τα μαθήματα που θέλετε να εισαχθούν στη δήλωση και πατήστε το πλήκτρο Εισαγωγή στη δήλωση.
- Για αφαίρεση μαθημάτων τσεκάρετε τα μαθήματα της δήλωσης που θέλετε και πατήστε το πλήκτρο Διαγραφή.

- Αφού ολοκληρωθούν οι αλλαγές στη δήλωση πατήστε το πλήκτρο Αποστολή, ώστε να αποσταλλεί η δήλωση στη Γραμματεία.
- Πατώντας την επιλογή **Προβολή δηλώσεων** εμφανίζονται όλες οι δηλώσεις του φοιτητή.

| Η δήλωσή μου: 2006-2007 XEIM                                                                                                    |                     |           | Προβο   |
|----------------------------------------------------------------------------------------------------|---------------------|-----------|---------|
|                                                                                                    | Περίοδος δηλώσεων   | anó 10/1; | /2006 é |
| Για να δηλώσετε μαθήματα μεγαλύτερου εξαμήνου, πρέπει να προσέλθετε στη Γραμματεία                                                                                                    |                     |           |         |
| Διαγραφή Προσθήκη                                                                                                    |                     | Πρά       | όγραμμ  |
| Μαθήματα δήλωσης                                                                                                    |                     |           |         |
| Κωδικός Τίτλος                                                                                                    | Εξάμ.               | Τύπος.    | ΔM      |
| [] 🕼 (101E) 101E-ΕΡΓΑΣΤΗΡΙΟ                                                                                                    | A                   | Y         | 1       |
| [] 🎼 (1010) <u>101-ΘΕΩΡΙΑ</u>                                                                                                    | Г                   | Y         | 1       |
|                                                                                                    | σ                   | ίνολο μαθ | λημάτω  |
|                                                                                                    | σύνολο διδ          | ακτικών μ | ιονάδω  |
|                                                                                                    |                     | σύνολ     | ю ара   |
|                                                                                                    | 🛇 Απλό μάθημα 🖟     | 🗣 Μέρος   | σύνθει  |
| Οδηγίες συμπλήρωσης της δήλωσης                                                                                                    |                     |           |         |
| <ol> <li>Επιλέξτε "Προσθήκη" για να εμφανιστεί η λίστα των μαθημάτων του προγράμματος σπουδών και τσεκάρετε τα μαθήματα που θ</li> <li>Τσεκάρετε τα μαθήματα της δήλωσης που θέλετε να διαγράψετε και πατήστε το πλήκτρο "Διαγραφή".</li> <li>Πατήστε το πλήκτρο "Αποστολή" για να αποστείλετε τη δήλωσή σας στη Γραμματαία.</li> <li>Πατήστε το πλήκτρο "Αποστολή" για να αποστείλετε τη δήλωσή σας στη Γραμματαία.</li> <li>Πατήστε το πλήκτρο "Αποστολή" για να αποστείλετε τη δήλωσή σας στη Γραμματαία.</li> <li>Πατήστε στο κρικτρό πλαιοτολή" για να αποστείλετε τη δήλωση σας στη Γραμματαία.</li> <li>Πατήστε το πλήκτρο "Αποστολή" για να αποστείλετε τη δήλωση σας στη Γραμματαία.</li> <li>Ειδοποίηση! Το τμήμα στο οποίο ανήκετε επιτρέπει τη διάρθωση της δήλωσής σας εφάσον την αποστείλετε.</li> </ol> | έλετε να προσθέσετε |           |         |
| κόνα 2 – Προβολή τρέχουσας δήλωσης φοιτητή για επεξεργασία                                                                                                    |                     |           |         |
| ίστα μαθημάτων του προγράμματος σπουδών σας για τη διδακτική περίοδο 2006-2007 XEIM                                                                                                    |                     |           |         |
| Τα μαθάματα με αστερίακο μπάρχουν όδο στη δόλωσή σας                                                                                                    |                     |           |         |

| (*) Τα μαθήματα με αστερίσκο υπόρχουν ήδη στη δήλωσή σας                                 |                      |                       |          |            |          |  |  |  |
|------------------------------------------------------------------------------------------|----------------------|-----------------------|----------|------------|----------|--|--|--|
| Εισ                                                                                      | αγωγή στη δήλωση     |                       | 🛸 Απλό μ | άθημα 🔯 Μέ | ρος σύνε |  |  |  |
| Έχετε επιλέξει 2 μαθήματα για εισαγωγή (Σύνολο διδακτικών μονάδων: 3.5) (Σύνολο ωρών: 0) |                      |                       |          |            |          |  |  |  |
|                                                                                          |                      |                       |          |            |          |  |  |  |
| Εξάμη                                                                                    | Εξάμηνο Α            |                       |          |            |          |  |  |  |
|                                                                                          | Κωδικός              | Τίπλος                | Τύπος    | ΔM         | Ωρι      |  |  |  |
| 🗹 🗇                                                                                      | (B)                  | B                     | Y        | 1          | 0        |  |  |  |
| <b>V</b> 😒                                                                               | (M5)                 | <u>M5</u>             | Y        | 2,5        | 0        |  |  |  |
| - I 🍥                                                                                    | (101e2) <sup>*</sup> | test                  | Y        | 1          | 4        |  |  |  |
| 🗆 🕼                                                                                      | (101e3) <sup>*</sup> | neomeros              | Y        | 1          | 8        |  |  |  |
| 🗌 🕼                                                                                      | (P1)                 | Μάθημα - Προϋποθέσεις | Y        | 1          | 0        |  |  |  |

Εικόνα 3 – Επιλογή μαθημάτων για εισαγωγή στη δήλωση

## 1.5.2. Προβολή Δηλώσεων Φοιτητή

- Επιλέγοντας Προβολή από την επιλογή Δηλώσεις του κεντρικού μενού εμφανίζονται στη δεξιά πλευρά της οθόνης όλες οι δηλώσεις του φοιτητή από την εγγραφή του στο Τμήμα ανά ακαδημαϊκή περίοδο.
- Πατώντας την επιλογή Η δήλωσή μου εμφανίζεται η δήλωση του φοιτητή για την τρέχουσα περίοδο.

| te) ພໍ່ສານ ເມສΩອນອໍ່ສານນ | (V) as a Set in and | un Onuineux an | ເຊັ່ງແມ່ນ ສະເສລິກ | u uniteda demos e une | u manin Sa |
|--------------------------|---------------------|----------------|-------------------|-----------------------|------------|
|                          |                     |                | ις άγα ακάθι      | ιμαικύ ετύς κι        | μπεριούς   |
|                          | / / /               |                | /                 |                       |            |

| Προβολή δηλώσεων                                                                                        |                             |                               |                    | Н                |
|----------------------------------------------------------------------------------------------------|-----------------------------|-------------------------------|--------------------|------------------|
|                                                                                                    | <b>፲</b> 彊 <sub>Εμφάν</sub> | ιση όλ                        | ων <b>†</b> =      | Anó              |
| E 2006-2007 XEIM                                                                                        |                             |                               |                    |                  |
| Кидикос Літлос<br>(1010) <u>101-0ЕСР</u> ІА                                                             | <i>Εξαμ.</i><br>Γ           | ΔM<br>1                       | 3 <i>2ρες</i><br>2 | Y                |
|                                                                                                    | μέσος όρο                   | μέσος όρος βαθμολογίας: -     |                    |                  |
|                                                                                                    | σύνολο διδακτ               | σύνολο διδακτικών μονάδων : 1 |                    |                  |
|                                                                                                    |                             | σύνολ                         | ο ωρών             | ) <mark>2</mark> |
| □ 2005-2006 XEIM                                                                                        |                             |                               |                    |                  |
| Κωδικός Τίτλος                                                                                          | Εξάμ.                       | ΔM                            | Ωρες               | TÚ               |
| (ΜΑΘ-Θ) ΘΕΩΡΙΑ                                                                                          | A                           | 5                             | 3                  | Y                |
| (101E) <u>101E-EPFAZTHPIO</u> ( <i>A-1</i> )                                                            | A                           | 1                             | 2                  | Y                |
| (9999-1) <u>9999 πτλος</u> (ΠΑΝΑΓΙΩΤΟΠΟΥΛΟΣ ΑΝΤΩΝΙΟΣ, ΠΑΝΑΓΙΩΤΟΠΟΥΛΟΣ ΙΩΑΝΝΗΣ-ΧΡΗΣΤΟΣ, ΓΕΩΡΓΙΑΚΟΔΗΣ Μ.) | E                           | 1                             | 0                  | Y                |
| (E) <u>E</u>                                                                                            | E                           | 1                             | 0                  | Y                |
|                                                                                                    | μέσος όρος βαθμολογίας: 75  |                               |                    |                  |
|                                                                                                    | σύνολο διδακτ               | σύνολο διδακτικών μονάδων : 8 |                    |                  |
|                                                                                                    |                             | σύνολ                         | ο ωρών             | 2 5              |

Εικόνα 4 – Προβολή όλων των δηλώσεων μαθημάτων φοιτητή

ΠΡΟΣΟΧΗ: Μετά την ολοκλήρωση και ηλεκτρονική υποβολή της ανανέωσης εγγραφής-δήλωσης μαθημάτων σας σε κάθε ακαδημαϊκό εξάμηνο, παρακαλούμε για την εκτύπωση και φύλαξή της στο Προσωπικό σας Αρχείο, ώστε σε περίπτωση ύπαρξης προβλήματος, να αποδεικνύεται η νόμιμη και εμπρόθεσμη ανανέωση εγγραφής-δήλωσης μαθημάτων σας.

Γραμματεία Φοιτητών ΤΜΟΔ